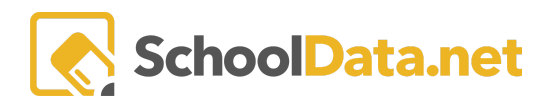

## ALE Application for Parents: Providing Feedback for Monthly Progress

Click **Parent Home**, then choose **Summary** in the left navigation menu. This will open the Parent Summary page, where you can find your students and their Student Learning Plans (SLP).

Click **Review WSLP** or **Review Pending WSLP** under the SLP you would like. Note the **School Year** if there are multiple SLPs.

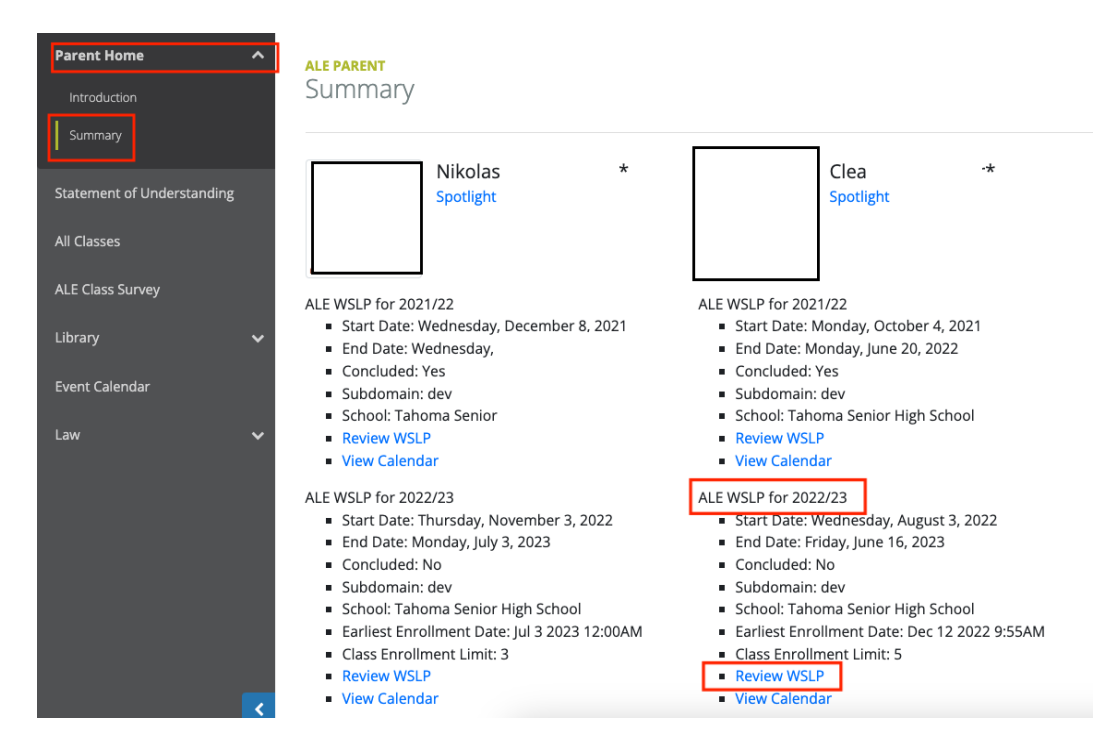

To access Monthly Progress reports, click on the last tab at the far right labeled **Monthly Progress**. Using the **Row Action & Options gear** for the desired month, select **Report Monthly Progress**.

| Details Subject      | s/Courses • Approvals Classes •            | Attendance Weekly Contact <del>-</del> | Monthly Progress Calendar |                         |
|----------------------|--------------------------------------------|----------------------------------------|---------------------------|-------------------------|
| Monthly Progre       | 255 instructions                           |                                        |                           |                         |
| Ale Parent Student I | earning Plan Monthly Progress (11 records) | 1                                      |                           | <b>0</b>                |
| Reporting Month      | Progress Determination Made                | Progress is Satisfactory               | Parent Input is Complete  | 0                       |
| June 2023            | 📀 Yes                                      | × unsatisfactory                       | false                     |                         |
| May 2023             | × No                                       |                                        | false                     | Row Actions & Options   |
| April 2023           | × No                                       |                                        | false                     | Print Monthly Progress  |
| March 2023           | 📀 Yes                                      | × unsatisfactory                       | true                      | View Monthly Progress   |
| February 2023        | 📀 Yes                                      | × unsatisfactory                       | false                     | Report Monthly Progress |
|                      | —                                          |                                        | - ·                       |                         |

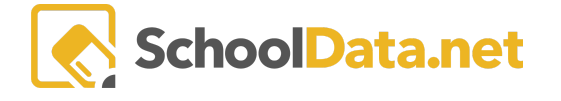

Report monthly progress by adding notes to the corresponding course text boxes. When finished, click:

- **Complete**: If you have added all the necessary notes for monthly progress reporting. Clicking this button will alert the teacher that parent input has been completed
- Save: If you would like to continue adding more notes, but keep the window open.
- Save and Close: If you would like to exit, but continue adding more notes at a later time.

| Report Monthly Prog                        | gress       | Complete Save Save and Close                   | ×      |
|--------------------------------------------|-------------|------------------------------------------------|--------|
| Student                                    | School Year | 2022/23 Recording Date September 13            | , 2023 |
| SOC109 US History (optional)               |             | TECH007 Lego Worlds 3.0 (optional)             | le     |
| FA154 It's snowing! (optional) Progressing |             | ENG104 Creative Writing (optional) Progressing |        |
| FA154 It's snowing! (optional) Progressing | ••          | MAT056 ALGEBRA IIb (optional) Progressing      |        |
|                                            | ••          | 9 @                                            |        |

Once the teacher has finalized the Monthly Progress Determination, parents can no longer make any changes.

You can return to the **Monthly Progress Tab** on your child's SLP to view the final progress determinations. Icons indicate **Progress Determination Made** by the certificated teacher, whether **Progress is Satisfactory** or your **Parent Input is Complete** for the **Reporting Month**.

| Details Subje      | ts/Courses - Approvals Classe      | s - Attendance Weekly Contact | Monthly Progress     Calendar |       |
|--------------------|------------------------------------|-------------------------------|-------------------------------|-------|
| Monthly Prog       | ess instructions                   |                               |                               |       |
| Ale Parent Student | Learning Plan Monthly Progress (11 | records)                      |                               | ÷     |
| Y                  | <b>0</b>                           | ▽ 泰                           | ▽ 泰                           | Υ 🕸 🕴 |
| Reporting Month    | Progress Determination Made        | e Progress is Satisfactory    | Parent Input is Complete      |       |
| _*_                | _*_                                | *                             | *                             |       |
| June 2023          | 📀 Yes                              | × unsatisfactory              | false                         | 0     |
| May 2023           | × No                               |                               | false                         |       |